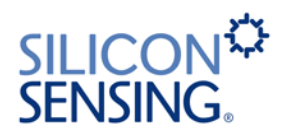

# DMU10 Evaluation Kit User Manual

# DMU10-00-0100-910

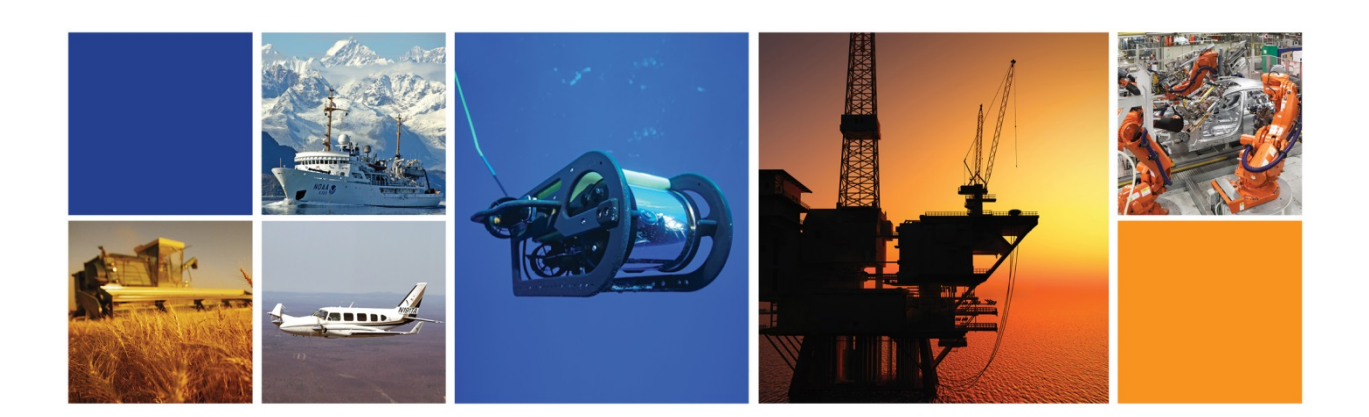

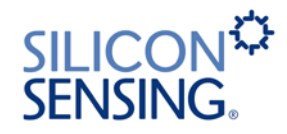

#### **Copyright Statements**

Document number: DMU10-00-0100-910

Entitled: DMU10 Evaluation Kit User Manual

This is an unpublished work created in 2015, any copyright in which vests in Silicon Sensing Systems Limited. All rights reserved.

The information contained in this document is proprietary to Silicon Sensing Systems Limited unless stated otherwise and is made available in confidence; it must not be used or disclosed without the express written permission of Silicon Sensing Systems Limited. This document may not be copied in whole or in part in any form without the express written consent of Silicon Sensing Systems Limited which may be given by contract.

This document contains commercially-sensitive trade secrets as of the date provided to the original recipient by Silicon Sensing Systems Limited and is provided in confidence. Release of the information to any third party is prohibited without prior written consent from Silicon Sensing Systems Limited. Public authorities are prohibited from releasing the information unless its release would not constitute an actionable breach of confidence. Public authorities should contact Silicon Sensing Systems Limited to determine the current releasability of the information.

[5 USC 552(b)(4) and 18 USC 1905]/ [Sections 41 and 43 of the Freedom of Information Act 2000] are applicable.

UK Origin

Any enquiries relating to this document or its contents should be addressed in the first instance to:

Silicon Sensing Systems Limited, Clittaford Road, Southway, Plymouth, Devon PL6 6DE

Telephone: (01752) 723330 Fax: (01752) 723331 International: International: +44 1752 723330 +44 1752 723331

Silicon Sensing Systems Limited is a Joint Venture between Atlantic Inertial Systems and Sumitomo Precision Products.

Silicon Sensing Systems Limited is the trademark of

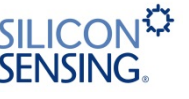

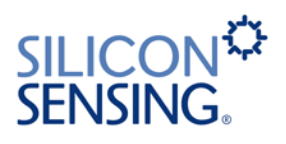

#### CONTENTS

| Sectio                               | on                                                                                                    | Page                                                                                            |
|--------------------------------------|----------------------------------------------------------------------------------------------------|-------------------------------------------------------------------------------------------------|
| DMU                                  | I10 Evaluation Kit User Manual DMU10-00-0100-910                                                                                                    | 1                                                                                               |
| 1                                    | Introduction                                                                                                    | 6                                                                                               |
| 2                                    | System Requirements                                                                                                    | 6                                                                                               |
| 3                                    | Potential Restrictions and Issues                                                                                                    | 7                                                                                               |
| <b>4</b><br>4.1<br>4.2<br>4.3<br>4 4 | Evaluation Kit Contents<br>DMU10<br>MEV RS485i to USB Converter and CD<br>USB Memory Stick<br>Interface Cables                                                                                                    | <b>7</b><br>                                                                                    |
| <br>F                                |                                                                                                    |                                                                                                 |
| <b>5</b><br>5.1<br>5.2<br>5.3<br>5.4 | Getting Started.Installation OverviewInstalling the MEV RS485i USB Serial Converter Device Driver5.2.1Installation Procedure5.2.2MEV Installation TroubleshootingInstalling the Data Logging Software5.3.1Installation Procedure5.3.2Installation TroubleshootingUsing the Software5.4.1Starting the Application5.4.2Main Window5.4.4Logging Tab5.4.5Settings Tab5.4.6Changing the MEV 485i Driver Settings | 9<br>9<br>9<br>11<br>12<br>12<br>12<br>14<br>15<br>15<br>15<br>15<br>15<br>17<br>17<br>22<br>23 |
| <b>6</b><br>6.1                      | Using the DMU10 without the Evaluation Kit                                                                                                    | <b>26</b>                                                                                       |
| 7                                    | DMU10 Electrical Connections                                                                                                    |                                                                                                 |
| 8                                    | Installation                                                                                                    | 30                                                                                              |
| 9                                    | Software Updates                                                                                                    |                                                                                                 |
| 10                                   | Contact Details                                                                                                    |                                                                                                 |

### TABLES

| Table 1: Operational Message Data Output Descriptions | 19 |
|-------------------------------------------------------|----|
| Table 2: Default Settings                             | 23 |
| Table 3: Connector Pin Out                            | 26 |
| Table 4: Operational Message Data Output Descriptions | 27 |
|                                                       |    |

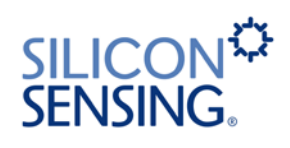

#### FIGURES

| Figure 1: DMU10 Evaluation Kit                         | 6  |
|--------------------------------------------------------|----|
| Figure 2: DMU10                                        | 7  |
| Figure 3: MEV RS485i to USB Converter                  | 8  |
| Figure 4: Software Application Main Window             | 15 |
| Figure 5: Main Controls                                | 16 |
| Figure 6: Main Tab Options                             | 16 |
| Figure 7: Real-time Display Page                       | 17 |
| Figure 8: Logging Tab Overview                         | 18 |
| Figure 9: Log to memory Tab                            | 20 |
| Figure 10: Log to disk Tab                             | 21 |
| Figure 11: Log files in the default log file directory | 22 |
| Figure 12: Settings Page                               | 22 |
| Figure 13: DMU10 Architecture                          | 26 |
| Figure 14: Connection to a Host System                 | 27 |
| Figure 15: Interface Cable 630486-0940                 | 29 |
| Figure 16: Blank Connector for Customer Use            | 29 |
| Figure 17: Pin numbering of the blank cable connector  | 29 |
| Figure 18: DMU10 Installation                          | 30 |

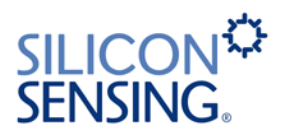

### GLOSSARY

| CD     | Compact Disk                    |
|--------|---------------------------------|
| CD-ROM | CD-Read Only Memory             |
| COM    | Serial port interface           |
| CSV    | Comma Separated Variables       |
| DMU    | Dynamic Measurement Unit        |
| FP     | Floating Point                  |
| GND    | Ground                          |
| IMU    | Inertial Measurement Unit       |
| kbit/s | kilobits per second             |
| LPT    | Parallel port interface         |
| MB     | Mega Bytes                      |
| ms     | milliseconds                    |
| OEM    | Original Equipment Manufacturer |
| PC     | Personal Computer               |
| PCB    | Printed Circuit Board           |
| RAM    | Random Access Memory            |
| Rx     | Receive                         |
| SP     | Service Pack                    |
| Tx     | Transmit                        |
| USB    | Universal Serial Bus            |
| Vel    | Velocity                        |

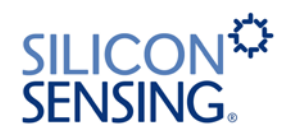

# 1 Introduction

The DMU10 is the latest six degree of freedom Dynamic Measurement Unit from Silicon Sensing Systems Ltd. The DMU10 has been designed to provide exceptional performance where size and cost are of the upmost priority.

The DMU10 Evaluation Kit, see Figure 1, enables the output data from the DMU10 to be viewed and logged for testing and evaluating purposes.

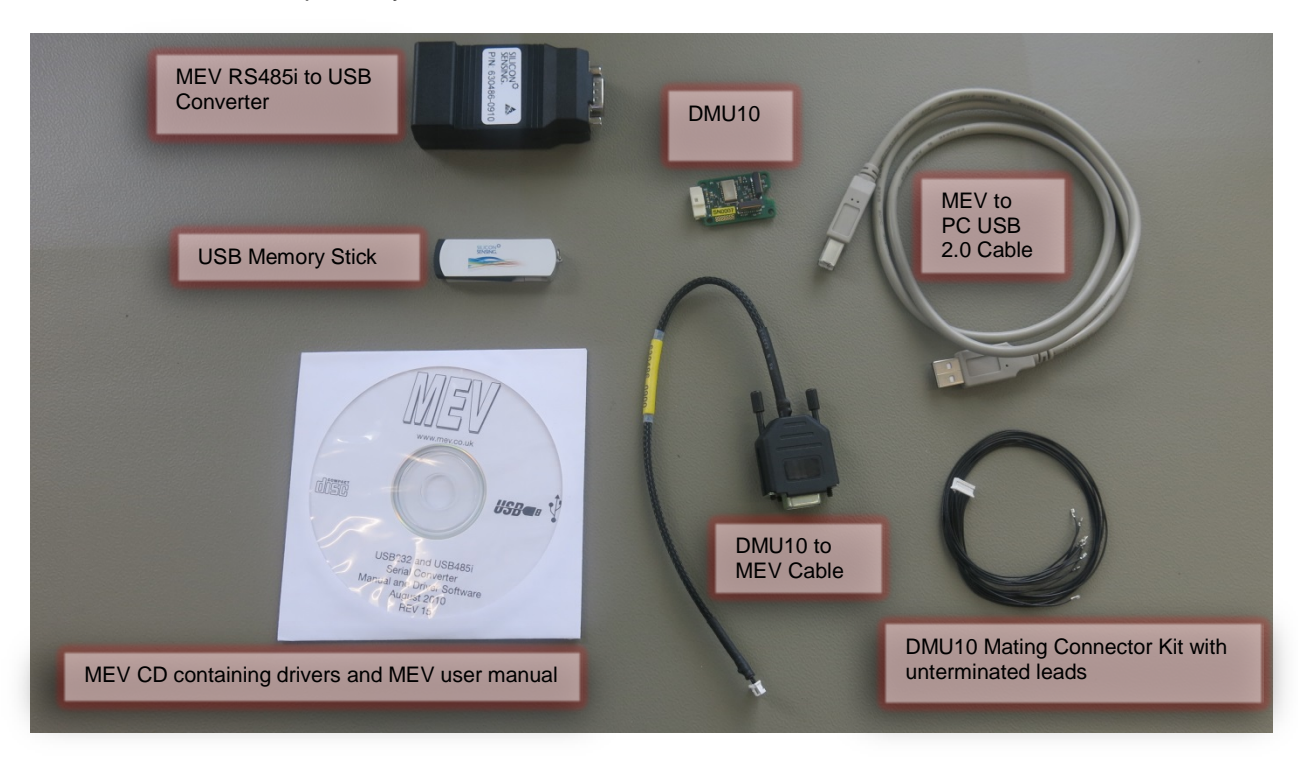

This kit is primarily for use with the DMU10 build standard.

Figure 1: DMU10 Evaluation Kit

### 2 System Requirements

The DMU10 Evaluation Kit requires a PC with a USB port. The requirements for the PC are as follows:

- Microsoft<sup>®</sup> Windows<sup>®</sup> XP (SP3 or greater), Vista<sup>®</sup> or Window 7 and Windows 8 Operating Systems. The software has not been tested on any other operating systems and therefore correct functionality cannot be guaranteed.
- Minimum of 500 Mb of RAM.
- 500 Mb of free hard drive space plus space for logged data (typical data rate ≈ 50 kbit/s).
- High power or self-powered USB 2.0 Port.

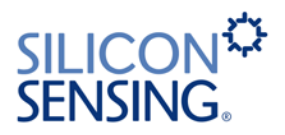

### **3** Potential Restrictions and Issues

The USB interface on the PC can result in errors in the USB Message Stream introduced by interruptions by the operating system, resulting in possible loss of partial or complete messages. Such errors, if they occur, can be minimised by:

- a) Minimising the number of other applications and software running on the PC.
- b) Disconnecting the PC from a network or wireless connection.
- c) Using very high speed PCs.
- d) Disabling scheduled virus scans and Operating System updates.
- e) Disabling all PC power saving options.

Any disruption to the message stream can be observed in the logged files using the message counter, checking for lost data.

### 4 Evaluation Kit Contents

The DMU10 evaluation kit (part number DMU10-21-0500) contains the following:

- DMU10 IMU (Part Number DMU10-21-0100)
- MEV RS485i to USB Converter, (Part Number 630486-0910)
- CD containing the MEV drivers
- USB memory stick (Part Number 630486-0920) containing the data logging software
- Interface Cables

### 4.1 DMU10

Figure 2 shows the Dynamic Measurement Unit used with the evaluation kit.

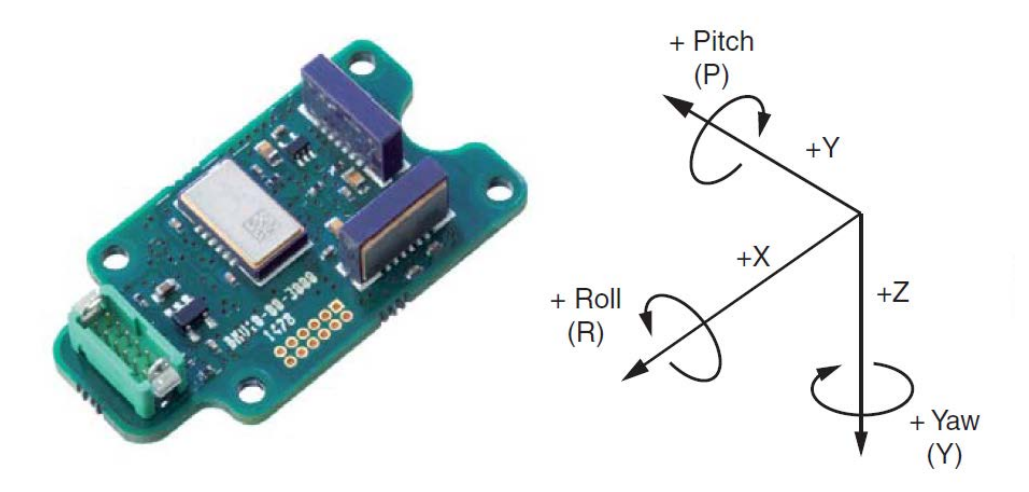

Figure 2: DMU10

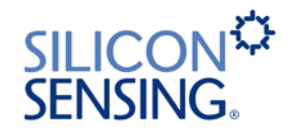

# 4.2 MEV RS485i to USB Converter and CD

The RS485i to USB Converter is manufactured by MEV. The standard MEV converter has been modified to route the 5 V USB Supply Voltage through to the DMU10, which allows the DMU10 and the Evaluation Kit to be powered from the USB.

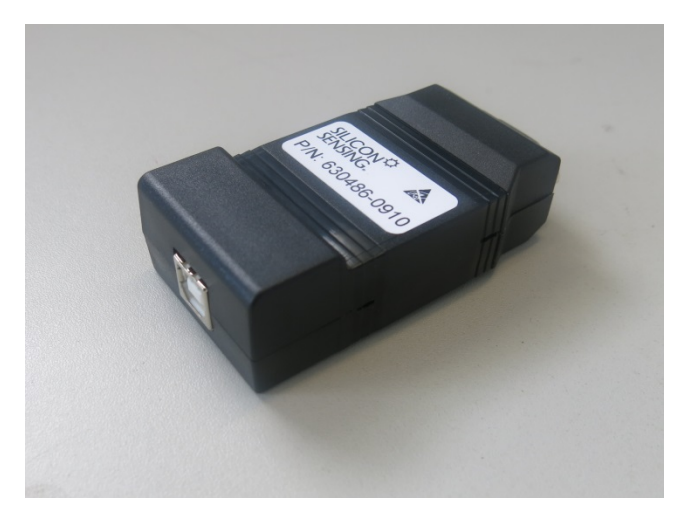

### Figure 3: MEV RS485i to USB Converter

The drivers and user manual for the MEV are included on the MEV CD.

## 4.3 USB Memory Stick

The USB Memory Stick contains the following:

- Data Logging Software 1-10670-020-430 Rev 6
- This User Manual
- DMU10 Brochure

### 4.4 Interface Cables

Three cables are included in the kit:

- 1. DMU10 to MEV Cable (Part Number 630486-0940)
- 2. MEV to PC USB 2.0 Cable.
- 3. DMU10 Mating Connector kit with unterminated leads

The DMU10 Mating Connector kit enables the user to connect the DMU10 to alternative logging equipment and power supply.

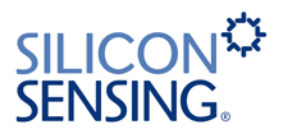

# 5 Getting Started

### 5.1 Installation Overview

The software installation program uses the 'ClickOnce' installation format and can therefore be installed onto a PC without administrator rights. However, administrator rights are required whenever the application connects to an individual MEV device for the first time. This is because the application needs to change the MEV default driver settings, which are stored in the HKEY\_LOCAL\_MACHINE area of the Windows registry. For subsequent connections to that MEV device, the application will not require administrator rights. The recommended installation sequence is therefore:

- 1. Obtain administrator rights on the PC.
- 2. Install the MEV driver, see section 5.2.
- 3. Install the software, see section 5.3.
- 4. The installation procedure automatically runs the application once the installation has completed and at this point you should connect to the installed MEV device using the **Connect** button.

# 5.2 Installing the MEV RS485i USB Serial Converter Device Driver

### 5.2.1 Installation Procedure

The MEV RS485i includes an installation CD containing a USB driver file. To install the driver, proceed as follows:

- 1. Ensure that you have administrator rights on the PC.
- Run <CD ROM Drive letter>:\Drivers\Win XP, Vista, 7, 8, 2003-2012\CDM20828\_Setup.exe. This will install the required drivers into the Windows System folder.
- 3. Plug the MEV RS485i device into a USB port and when the dialog below appears, be ready to click it or, if it disappears, click the animated icon that it is attached to. Note that in Windows 7, this icon can disappear into the hidden icon box when the dialog disappears.

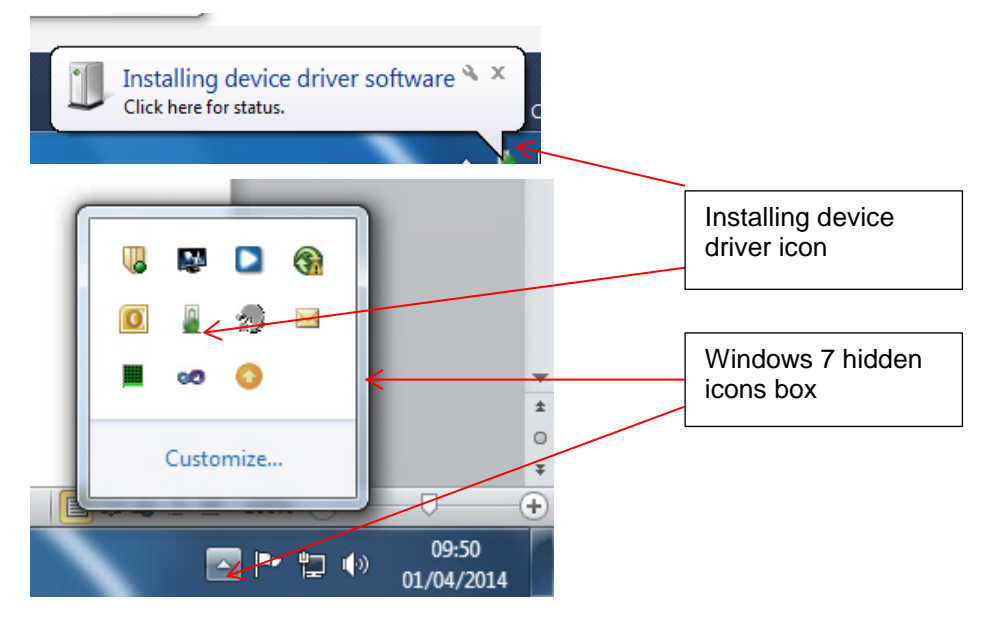

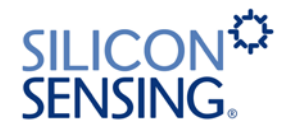

4. When the dialog shown below appears, click **Skip obtaining driver software from Windows Update**.

If the PC has an internet connection, you can wait for the latest driver to be found via Windows Update. In which case you can skip to step 7 of this procedure. Note however that if a newer driver version is loaded, the software may not have been tested with this driver version.

| Driver Software Installation                                          | <u>×</u>                                                       |
|-----------------------------------------------------------------------|----------------------------------------------------------------|
| Installing device driver s                                            | oftware                                                        |
| USB Serial Port                                                       | Searching Windows Update                                       |
| Obtaining device driver software<br>Skip obtaining driver software fr | e from Windows Update might take a while.<br>om Windows Update |
|                                                                       | Close                                                          |

5. Click **Yes** when the following dialog appears:

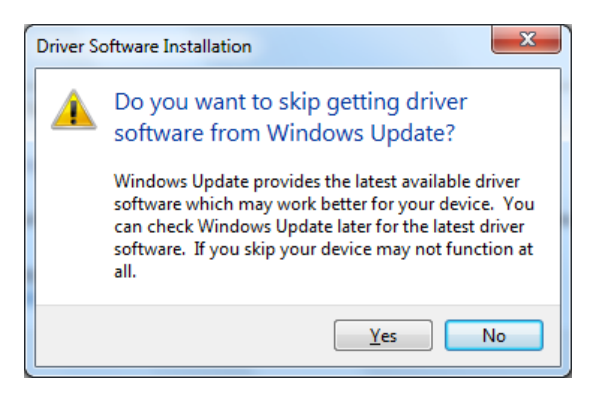

6. The following dialog should then appear and you must wait (do not click **Close** because the installation program has not completed yet):

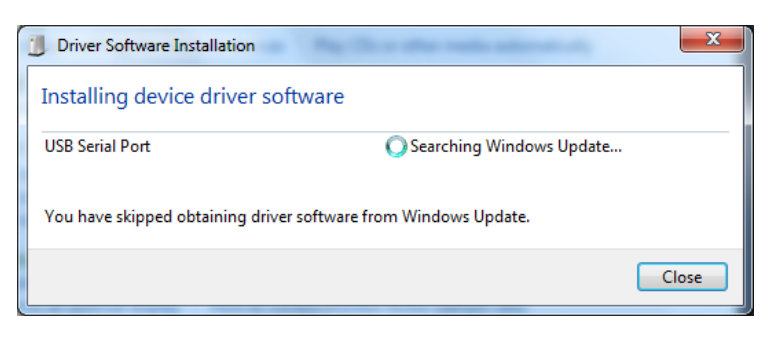

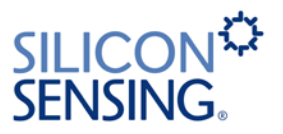

7. The installation program should then locate the previously installed drivers and you should eventually see the following dialog:

| Driver Software Installation    |                | ×     |
|---------------------------------|----------------|-------|
| USB Serial Port (COM5) installe | d              |       |
| USB Serial Port (COM5)          | 🖌 Ready to use |       |
|                                 |                | Close |

8. Click **Close** on the above dialog.

### 5.2.2 MEV Installation Troubleshooting

Correctly installed MEV devices should appear in the Windows Device Manager as USB virtual COM ports. These devices will disappear when the USB cable is removed but should re-appear when it is re-inserted. These same COM ports will appear in the DMU10 Utility serial port drop down list, enabling the application to connect to different MEV devices.

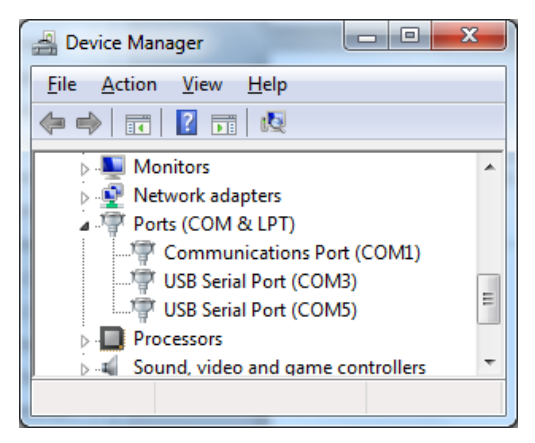

Note that each MEV device appears as a separate COM port and you will need to repeat steps 3 to 8 of the installation procedure for each MEV device plugged into the PC. If a MEV device appears under the **Other devices** heading of **Device Manager** instead of the **Ports (COM & LPT)** heading, then the device is in the process of being installed and you should not unplug it (look for the **Installing Driver** icon in the lower icon bar and follow steps 3 to 8 of the installation procedure).

| A Device Manager                           | x |
|--------------------------------------------|---|
| <u>File Action View H</u> elp              |   |
| 🗢 🔿   🖬   🛛 🎫                              |   |
| Mice and other pointing devices            | * |
| Monitors     Monitors     Metwork adapters |   |
| Other devices                              |   |
| USB RS485 Serial Converter Rev4            |   |
| Communications Port (COM1)                 | = |
| Processors                                 |   |
| Sound, video and game controllers          | - |
| N IN System devices                        |   |

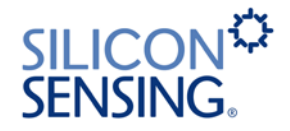

If you encounter problems connecting to a MEV device using the application's **Connect** button, it is possible that the installation failed. You can repeat an installation by right clicking on the device under the **Ports (COM & LPT)** heading and selecting the **Uninstall** option. When the dialog below appears, click **OK**. You must then unplug the USB cable and then plug it back in to restart the installation procedure (steps 3 to 8) again.

| Confirm Device Uninstall                                          |
|-------------------------------------------------------------------|
| USB Serial Port (COM6)                                            |
| Warning: You are about to uninstall this device from your system. |
| Delete the driver software for this device                        |
| OK Cancel                                                         |

If the MEV is not detected when the USB cable is plugged into the PC, refer to the MEV USB232/485 Instruction Manual included on the CD within the DMU10 Evaluation Kit. Additional information may be also available on the MEV website at <a href="http://www.mev.co.uk">http://www.mev.co.uk</a>

# 5.3 Installing the Data Logging Software

The data logging software is included on the USB Memory Stick within the DMU10 Evaluation Kit.

This software should work on all supported versions of Windows including XP.

### 5.3.1 Installation Procedure

To install the software, proceed as follows:

 If a previous version of the Utility has been installed on the PC, you should un-install it first to prevent two different versions appearing. To do this select Control Panel | Programs | Uninstall a program to open the Uninstall or change a program dialog. Left click on the DMU10 program and select Uninstall/Change.

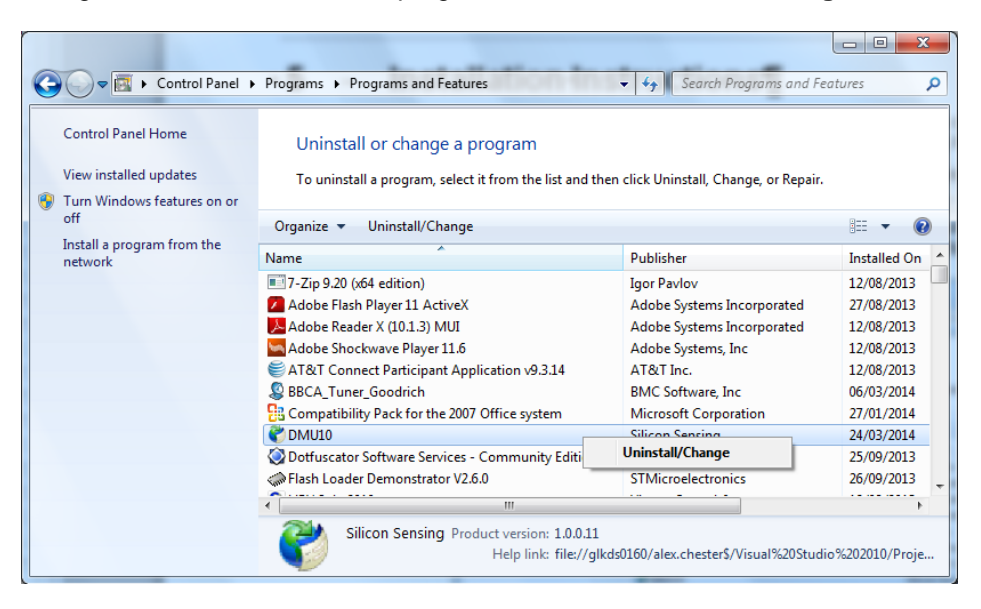

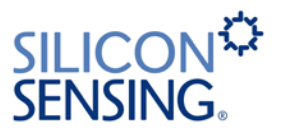

2. Click **OK** to remove the application from the PC.

| DMU10 Main<br>DMU10<br>Choose | e the type of maintenance you need.                                                        |
|-------------------------------|--------------------------------------------------------------------------------------------|
| <i>*</i>                      | Restore the application to its previous state.                                             |
|                               | Remove the application from this computer. <u>QK</u> <u>Cancel</u> <u>More Information</u> |

- 3. If you have not already installed the MEV device driver, you should do this now (see section 5.2), and then ensure that the MEV device is plugged into a USB port on the PC.
- 4. Insert the USB Memory Stick into a USB Port on your PC. Once the memory stick is detected, you should see the following files:

| Name              | Date modified    | Туре              | Size   |
|-------------------|------------------|-------------------|--------|
| 👸 setup.exe       | 20/03/2014 14:28 | Application       | 419 KB |
| Application Files | 20/03/2014 14:28 | File folder       |        |
| autorun.inf       | 20/03/2014 14:28 | Setup Information | 1 KB   |
| DMU10.application | 20/03/2014 14:28 | ClickOnce Applica | 6 KB   |
| Documentation     | 21/03/2014 10:14 | File folder       |        |

5. Run the Setup.exe program.

Depending on how administrator rights are managed on some installations, you may need to select Setup.exe in its folder (it must be highlighted) and then right click and select the **Run as administrator** option in order to ensure that the installation is run with administrator rights.

You may see the following message displayed because the software is proprietary to Silicon Sensing Systems Ltd and has not been registered with Microsoft.

| Application Install - Security Warning                                                                         |                                      | ×                  |
|----------------------------------------------------------------------------------------------------|--------------------------------------|--------------------|
| Publisher cannot be verified.                                                                                  |                                      | 2                  |
| Are you sure you want to install this application?                                                             |                                      | S)                 |
| Name:                                                                                                    |                                      |                    |
| DMU10                                                                                                    |                                      |                    |
| From (Hover over the string below to see the full d                                                            | omain):                              |                    |
| E:\publish                                                                                                    |                                      |                    |
| Publisher:                                                                                                    |                                      |                    |
| Unknown Publisher                                                                                              |                                      |                    |
|                                                                                                    | Install                              | Don't Install      |
| While applications can be useful, they can potenti source, do not install this software. <u>More Informati</u> | ally harm your computer. If yo<br>on | u do not trust the |

6. Click **Install** to install the data logging software.

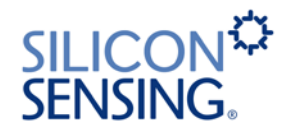

7. The installation should then proceed with the following dialog:

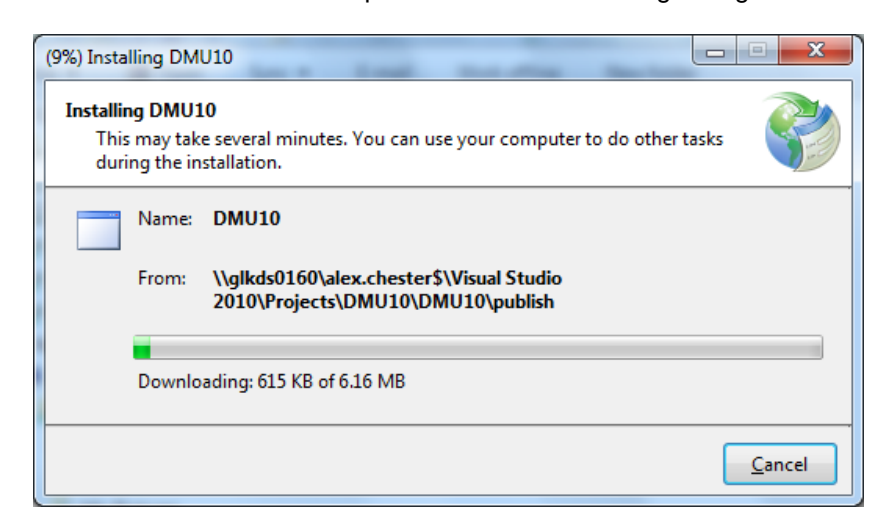

Note that this dialog may may be missed because it only appears very briefly on fast PCs. The software will install at the following location:

#### Start | All Programs | Silicon Sensing

8. When the installation has completed, the application will be started by the install program. You should then ensure that a USB Serial Port is selected and then click the **Connect** button. This will write the required MEV driver settings to the Windows Registry. If you intend to use other MEV devices and do not normally have administrator rights on the PC, you should plug all the MEV devices into the PC now and repeat the connection process to ensure that each device has the correct settings written to the Windows Registry file.

The software installation process is now complete.

### 5.3.2 Installation Troubleshooting

If the installation program was run without administrator rights, the application will be unable to write the required settings to the registry when the **Connect** button is pressed and the dialog below will appear. If this occurs, you should first attempt to uninstall the application and then re-install it (with administrator rights). If you are unable, for any reason, to install the application with administrator rights, then the settings must be changed manually by following the procedure in section 5.4.6. Note however that changing these settings will also require administrator rights.

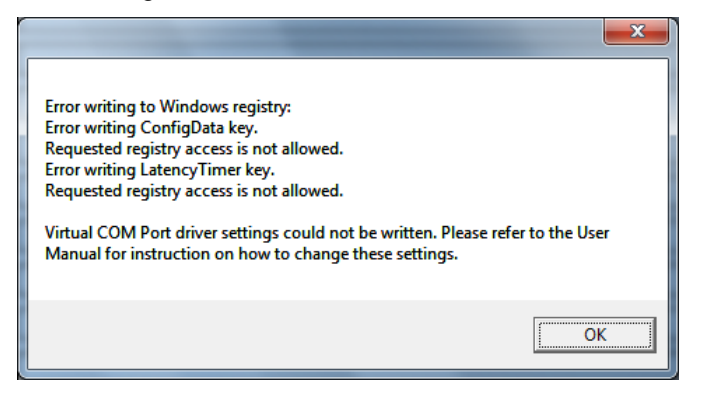

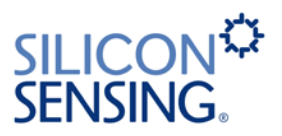

# 5.4 Using the Software

## 5.4.1 Starting the Application

Go to **Start** | **All Programs** | **Silicon Sensing** and select **DMU10** to launch the application. Note: In Windows 8, the installation will create a DMU10 icon in the **Start** menu.

### 5.4.2 Main Window

The application's main window is shown in Figure 4.

| Common Menu Controls                                                                                                    | Mair                                                                                                    | n Tab C   | option                                                                                                    | s         | Exa<br>Pa | ample<br>ge | of Mair | n Tab    |         | Us<br>but<br>full | e 'maximiz<br>ton to run<br>screen |
|----------------------------------------------------------------------------------------------------|----------------------------------------------------------------------------------------------------|-----------|----------------------------------------------------------------------------------------------------|-----------|-----------|-------------|---------|----------|---------|-------------------|------------------------------------|
|                                                                                                    |                                                                                                    |           |                                                                                                    |           |           |             |         |          |         |                   |                                    |
| DMU10 Utility - Part No. 1-10670-                                                                                                    | -020-430 R                                                                                                    | ev 6 Rele | ease Ve                                                                                                    | ersion 1  | .0.0.33   |             |         |          |         |                   |                                    |
| Disconnect USB Serial Port (CON                                                                                                    | V/ZI                                                                                                    | - Lost    | t messa                                                                                                    | ages 🛛    | )         | ]           |         |          |         |                   |                                    |
| Display Logging Settings                                                                                                    |                                                                                                    |           |                                                                                                    |           |           |             |         | /        |         |                   | SENSING                            |
| No. to log 2000 Stop 26/0                                                                                                    | 03/14 10:50                                                                                                    | :16       | 9                                                                                                    | 967       | Msgs      | 48          | %       |          | _       |                   |                                    |
| Les te manari Les te disk                                                                                                    |                                                                                                    |           | -                                                                                                    |           |           |             |         |          |         |                   |                                    |
| Log to memory Log to disk                                                                                                    | _                                                                                                    |           | _                                                                                                    |           |           |             |         |          |         | _                 |                                    |
| Available drive space (Mb) 3566:                                                                                                    | 1 L                                                                                                    | og File 🛛 | C:\Use                                                                                                    | ers\alex. | chester   | AppDa       | ta\Roam | ning\Sil | icon Se | ensing            | \DI Open                           |
| Message Count                                                                                                    | 12650                                                                                                    |           | 1                                                                                                    |           |           |             |         | 1        |         |                   |                                    |
|                                                                                                    | and the second second se                                                                                                    |           | and the second second s |           |           |             |         |          |         |                   |                                    |
| Axix X Rats ("/x)                                                                                                    | -000.27                                                                                                    |           |                                                                                                    |           | T         |             |         | ί.Τ.     | ПÌ      |                   |                                    |
| Axix X Rate ("/x)<br>Axis X Acceleration (g)                                                                                                    | -000.27                                                                                                    |           |                                                                                                    |           |           |             |         |          |         |                   |                                    |
| Axis X Rate ("/x)<br>Axis X Acceleration (g)<br>Axis Y Rate ("/x)                                                                                                    | -000.27<br>-00.19<br>000.00                                                                                                    |           |                                                                                                    |           |           |             |         |          |         |                   |                                    |
| Axis X Rate ("/x)<br>Axis X Acceleration (g)<br>Axis Y Rate ("/x)<br>Axis Y Acceleration (g)                                                                                                    | -000.27<br>-00.19<br>000.00<br>-00.10                                                                                                    |           |                                                                                                    |           |           |             |         |          |         |                   |                                    |
| Axis X Rate ("/x)       Axis X Accoloration (g)       Axis Y Rate ("/x)       Axis Y Accoloration (g)       Axis Y Accoloration (g)       Axis Z Rate ("/x)                                                                                                    | -000.27<br>-00.19<br>000.00<br>-00.10                                                                                                    |           |                                                                                                    |           |           |             |         |          |         |                   |                                    |
| Axis X Rate (*/x)           Axis X Acceleration (g)           Axis Y Rate (*/x)           Axis Y Acceleration (g)           Axis Z Rate (*/x)           Axis Z Acceleration (g)                                                                                                    | -000.27<br>-00.19<br>000.00<br>-00.10<br>-000.00                                                                                                    |           |                                                                                                    |           |           |             |         |          |         |                   |                                    |
| Axis X Rate (*/x)       Axis X Acceleration (g)       Axis Y Rate (*/x)       Axis Y Acceleration (g)       Axis Z Rate (*/x)       Axis Z Rate (*/x)       Axis Z Rate (*/x)       Axis Z Rate (*/x)                                                                                                    | -000.27<br>-00.19<br>000.00<br>-00.10<br>-000.00<br>-00.98<br>037.94                                                                                                    |           |                                                                                                    |           |           |             |         |          |         |                   |                                    |
| Axis X Rate (*/x)       Axis X Acceleration (g)       Axis Y Rate (*/x)       Axis Y Acceleration (g)       Axis Z Rate (*/x)       Axis Z Rate (*/x)       Axis Z Rate (*/x)       Axis Z Rate (*/x)       Axis Z Rate (*/x)       Axis Z Rate (*/x)       Axis Z Rate (*/x)                                                                                                    | -000.27<br>-00.19<br>000.00<br>-00.10<br>-00.00<br>-00.90<br>037.94                                                                                                    |           |                                                                                                    |           |           |             |         |          |         |                   |                                    |
| Axis X Rate (*/x)<br>Axis X Acceleration (g)<br>Axis Y Rate (*/x)<br>Axis Y Rate (*/x)<br>Axis Z Rate (*/x)<br>Axis Z Rate (*/x)<br>Axis Z Acceleration (g)<br>Axis Z Acceleration (g)<br>Axis Z Acceleration (g)<br>Axis Z Rate (*/x)<br>Axis X Delta Theta (*)                                                                                                    | -000.27<br>-00.19<br>000.00<br>-00.00<br>-00.00<br>-00.98<br>037.94<br>037.43                                                                                                    |           |                                                                                                    |           |           |             |         |          |         |                   |                                    |
| Axis X Rate (*/x)<br>Axis X Acceleration (g)<br>Axis Y Rate (*/x)<br>Axis Y Rate (*/x)<br>Axis Z Rate (*/x)<br>Axis Z Acceleration (g)<br>Axis Z Acceleration (g)<br>Average Sensor Temperature (*C)<br>Average IMU Temperature (*C)<br>Axis X Delia Theta (*)<br>Axis X Delia Theta (*)                                                                                                    | -000.27<br>-00.19<br>000.00<br>-00.00<br>-00.00<br>-00.98<br>037.94<br>037.43<br>-000.00                                                                                                    |           |                                                                                                    |           |           |             |         |          |         |                   |                                    |
| Axis X Rate (*/x)<br>Axis X Acceleration (g)<br>Axis Y Rate (*/x)<br>Axis Y Rate (*/x)<br>Axis Y Acceleration (g)<br>Axis Z Rate (*/x)<br>Axis Z Acceleration (g)<br>Axis Z Acceleration (g)<br>Axis Z Acceleration (g)<br>Axis X Delta Theta (*)<br>Axis X Delta Theta (*)<br>Axis X Delta Theta (*)                                                                                                    | -000.27<br>-0.19<br>000.00<br>-0.10<br>-00.00<br>-0.98<br>037.94<br>037.41<br>-000.00<br>-00.00<br>-00.00                                                                                                    |           |                                                                                                    |           |           |             |         |          |         |                   |                                    |
| Axis X Rate (*/x)<br>Axis X Acceleration (g)<br>Axis Y Rate (*/x)<br>Axis Y Rate (*/x)<br>Axis Y Acceleration (g)<br>Axis Z Rate (*/x)<br>Axis Z Acceleration (g)<br>Axis Z Acceleration (g)<br>Axis Z Acceleration (g)<br>Axis Z Bella Theta (*)<br>Axis X Bella Theta (*)<br>Axis X Delta Theta (*)<br>Axis Y Delta Theta (*)<br>Axis Y Delta Theta (*)                                                                                                    | -000.27<br>-00.19<br>000.00<br>-00.00<br>-00.00<br>-00.98<br>037.94<br>037.43<br>-000.00<br>-000.00<br>-000.00<br>-000.00<br>-000.00                                                                                                    |           |                                                                                                    |           |           |             |         |          |         |                   |                                    |
| Axis X Rate (*/s)         Axis X Acceleration (g)         Axis Y Rate (*/s)         Axis Y Rate (*/s)         Axis Y Coloration (g)         Axis Z Rate (*/s)         Axis Z Rate (*/s)         Axis Z Rate (*/s)         Axis Z Rate (*/s)         Axis Z Rate (*/s)         Axis Z Rate (*/s)         Axis Z Rate (*/s)         Axis Z Rate (*/s)         Axis Z Rate (*/s)         Axis Z Data Vol (m/s)         Axis Y Data Theta (*)         Axis Z Data Vol (m/s)         Axis Z Data Theta (*)                                                                                                    | -000.27<br>-00.19<br>000.00<br>-00.10<br>-00.00<br>-00.98<br>037.94<br>037.43<br>-000.00<br>-000.00<br>-000.00<br>-000.00<br>-000.00<br>-000.00                                                                                                    |           |                                                                                                    |           |           |             |         |          |         |                   |                                    |
| Axis X Rate (*/s)         Axis X Acceleration (g)         Axis Y Rate (*/s)         Axis Y Rate (*/s)         Axis Y Acceleration (g)         Axis Z Rate (*/s)         Axis Z Rate (*/s)         Axis Z Acceleration (g)         Axis Z Acceleration (g)         Axis Z Acceleration (g)         Axis Z Acceleration (g)         Axis Z Acceleration (g)         Axis Z Acceleration (g)         Axis Z Acceleration (g)         Axis Z Delia Theta (*)         Axis X Delia Theta (*)         Axis Z Delia Theta (*)         Axis Z Delia Theta (*)         Axis Z Delia Theta (*)         Axis Z Delia Theta (*)         Axis Z Delia Theta (*)                                                                                         | -000.27<br>-0.19<br>000.00<br>-0.10<br>-0.00<br>-0.98<br>037.94<br>037.43<br>-000.00<br>-000.00<br>-000.00<br>-000.00<br>-000.00<br>-000.00<br>-000.00                                                                                                    |           |                                                                                                    |           |           |             |         |          |         |                   |                                    |
| Axis X Rate (*/x)         Axis X Acceleration (g)         Axis Y Rate (*/x)         Axis Y Rate (*/x)         Axis Y Acceleration (g)         Axis Z Rate (*/x)         Axis Z Rate (*/x)         Axis Z Rate (*/x)         Axis Z Acceleration (g)         Axis Z Acceleration (g)         Axis Z Acceleration (g)         Axis Z Acceleration (g)         Axis Z Acceleration (g)         Axis Z Acceleration (g)         Axis Z Acceleration (g)         Axis Z Delta Theta (*)         Axis Z Delta Vel (m/s)         Axis Z Delta Theta (*)         Axis Z Delta Theta (*)         Axis Z Delta Vel (m/s)         Axis Z Delta Vel (m/s)         Axis Z Delta Vel (m/s)         Axis Z Delta Vel (m/s)         Axis Z Delta Vel (m/s) | -000.27<br>-0.19<br>000.00<br>-0.10<br>-0.00<br>-0.98<br>037.94<br>037.94<br>037.43<br>-000.00<br>-000.00<br>-000.0 |           |                                                                                                    |           |           |             |         |          |         |                   |                                    |
| Axis X Rate (*/x)         Axis X Acceleration (g)         Axis Y Rate (*/x)         Axis Y Rate (*/x)         Axis Y Rate (*/x)         Axis Y Rate (*/x)         Axis Y Acceleration (g)         Axis Z Rate (*/x)         Axis Z Acceleration (g)         Axis Z Acceleration (g)         Average Sensor Temperature (*C)         Average IMU Temperature (*C)         Axis X Delta Theta (*)         Axis Y Delta Theta (*)         Axis Z Delta Theta (*)         Axis Z Delta Theta (*)         Axis Z Delta Theta (*)         Axis Z Delta Theta (*)         Axis Z Delta Theta (*)         Axis Z Delta Theta (*)         Axis Z Delta Theta (*)         Axis Z Delta Vel (m/s)         Axis X BIT Date         Axis Y BIT Data     | -000.27<br>-0.19<br>000.00<br>-00.10<br>-00.00<br>-00.98<br>037.94<br>037.41<br>-000.00<br>-000.00<br>-0 |           |                                                                                                    |           |           |             |         |          |         |                   |                                    |

Figure 4: Software Application Main Window

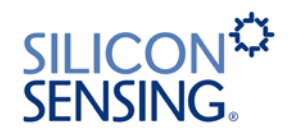

### 5.4.2.1 Common Controls

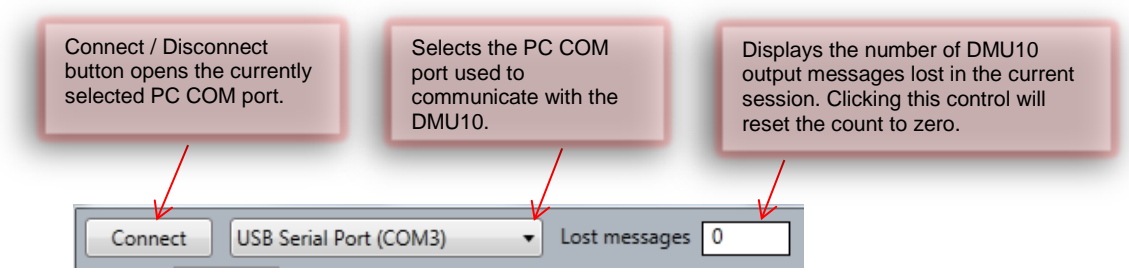

#### Figure 5: Main Controls

Common controls always remain visible and are used by all Tab pages. These controls have tool tips (help text will appear when you hover the mouse cursor over an enabled control).

### 5.4.2.2 Main Tab Options

There are three main tab options:

- Display
- Logging
- Settings

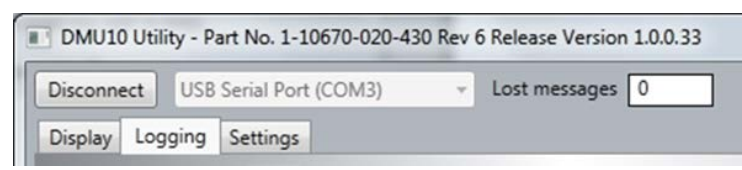

#### Figure 6: Main Tab Options

The following sections describe each tab in detail.

# 5.4.3 Display Tab

The **Display** tab shows the DMU10 output data in real-time using level meters.

| DMU10 Utility - Part No. 1-10670-020-430 | Rev 6 Release Version 1.0.0.33 |                         |
|------------------------------------------|--------------------------------|-------------------------|
| Display Logging Settings                 |                                | SILICON*<br>SENSING.    |
| level                                    |                                |                         |
| Message Count                            | 14682                          |                         |
| Axis X Rate (°/s)                        | -003.78                        |                         |
| Axis X Acceleration (g)                  | 00.65                          | Displays DMU10 output   |
| Axis Y Rate (°/s)                        | -014.18                        | data in real-time using |
| Axis Y Acceleration (g)                  | 00.12                          | Red = +ve               |
| Axis Z Rate (°/s)                        | -007.50                        | Blue = -ve"             |
| Axis Z Acceleration (g)                  | -00.65                         |                         |
| Average Sensor Temperature (°            | C) 034.17                      |                         |
| Average IMU Temperature (°C)             | 036.95                         |                         |
| Axis_X_Delta_Theta (°)                   | -000.02                        |                         |
| Axis_X_Delta_Vel (m/s)                   | 000.03                         |                         |
| Axis_Y_Deita_Theta (°)                   | -000.07                        |                         |
| Axis_Y_Delta_Vel (m/s)                   | 000.01                         |                         |
| Axis_Z_Delta_Theta (°)                   | -000.03                        |                         |
| Axis_Z_Delta_Vel (m/s)                   | -000.03                        |                         |
| Axis X BIT Data                          | 00000                          |                         |
| Axis Y BIT Data                          | 00000                          |                         |
| Axis Z BIT Data                          | 00000                          |                         |

### Figure 7: Real-time Display Page

# 5.4.4 Logging Tab

The **Logging** tab enables the DMU10 data output to be logged for evaluation purposes.

For data logging, you must first connect the application to a MEV USB Serial Port as described in section 5.4.2.1.

The Logging tab contains two tabs:

- Log to memory
- Log to disk

# SILICON<sup>C</sup> SENSING.

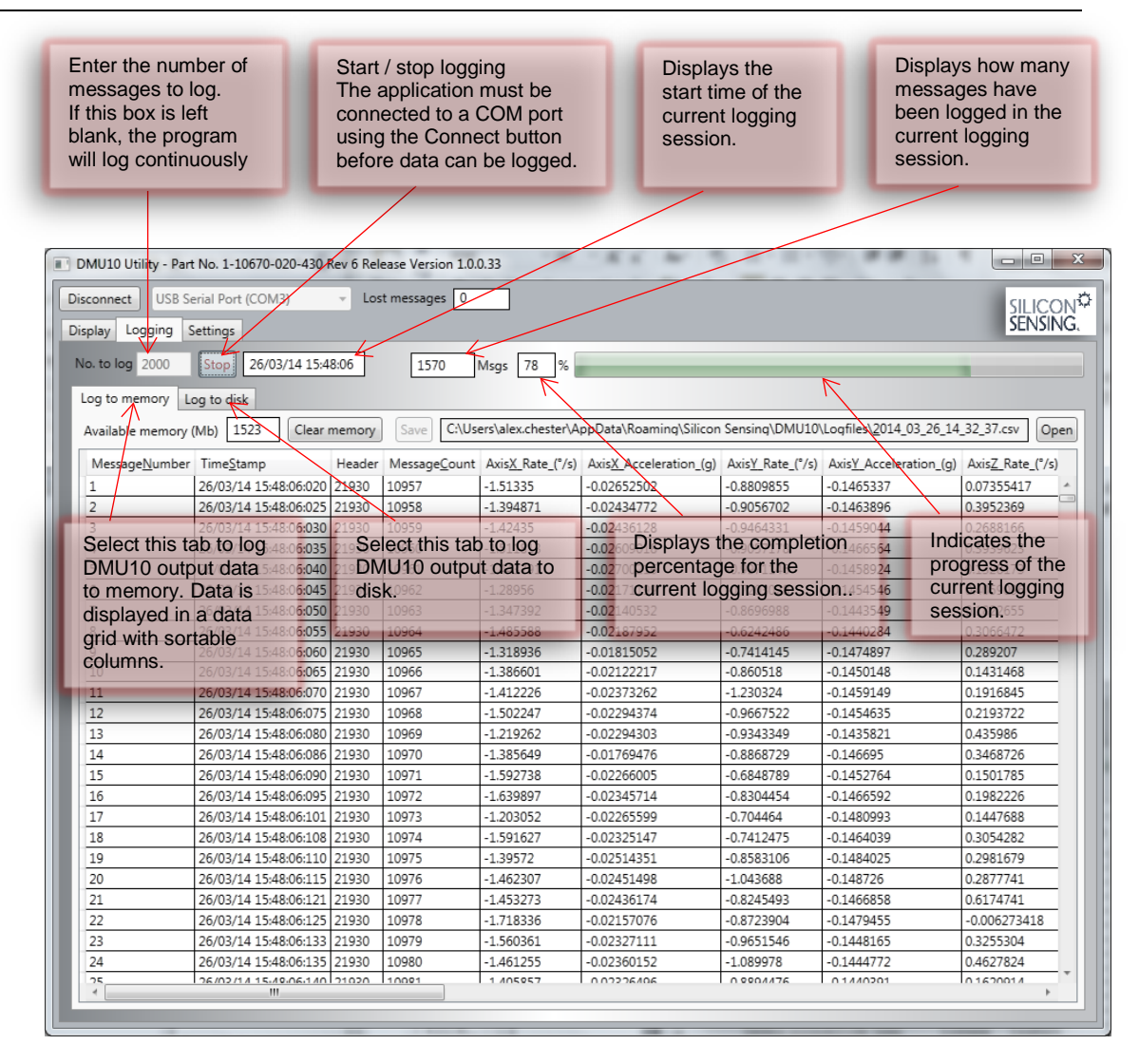

Figure 8: Logging Tab Overview

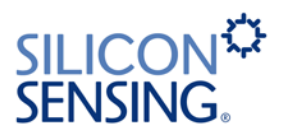

### 5.4.4.1 Log File Format

The data is logged in a CSV format. This can be imported into an Excel spreadsheet or read using MATLAB<sup>®</sup> or other similar analysis tools. Table 1 shows the contents of the message stream sent from the DMU10 Evaluation Kit to the PC. When the File is imported into MS Excel, the Worksheet is formatted with in Columns in accordance with Table 3. The message rate is 200 Hz, therefore the time between each message is 5 ms.

| Col | Data Item               | Value / Units                                                            |
|-----|-------------------------|--------------------------------------------------------------------------|
| А   | Message                 | Message Number.                                                          |
| В   | Time Stamp              | Date and Time.                                                           |
| С   | Header                  | 0x55AA                                                                   |
| D   | Message Count           | 16 Bit, 0 to 65535 decimal, overflowing.                                 |
| Е   | Axis X Rate             | 32 Bit Single Precision FP, (°/s).                                       |
| F   | Axis X Acceleration     | 32 Bit Single Precision FP, (g).                                         |
| G   | Axis Y Rate             | 32 Bit Single Precision FP, (°/s).                                       |
| Н   | Axis Y Acceleration     | 32 Bit Single Precision FP, (g).                                         |
| I   | Axis Z Rate             | 32 Bit Single Precision FP, (°/s).                                       |
| J   | Axis Z Acceleration     | 32 Bit Single Precision FP, (g).                                         |
| К   | Aux Input Voltage       | 32 Bit Single Precision FP, (volts).                                     |
| L   | Average IMU Temperature | 32 Bit Single Precision FP, (°C).                                        |
| М   | Axis X Delta Theta      | 32 Bit Single Precision FP, (°).                                         |
| Ν   | Axis X Delta Vel        | 32 Bit Single Precision FP, (m/s).                                       |
| 0   | Axis Y Delta Theta      | 32 Bit Single Precision FP, (°).                                         |
| Р   | Axis Y Delta Vel        | 32 Bit Single Precision FP, (m/s).                                       |
| Q   | Axis Z Delta Theta      | 32 Bit Single Precision FP, (°).                                         |
| R   | Axis Z Delta Vel        | 32 Bit Single Precision FP, (m/s).                                       |
| S   | Axis X BIT Data         | 0 to 65535 decimal.                                                      |
| Т   | Axis Y BIT Data         | 0 to 65535 decimal.                                                      |
| U   | Axis Z BIT Data         | 0 to 65535 decimal.                                                      |
| V   | Checksum                | 16 Bit 2's Complement of the 16 Bit Sum of the Previous 0-18 data items. |

#### Table 1: Operational Message Data Output Descriptions

### 5.4.4.2 Log to memory

This option should be used for short logging sessions where it is useful to view the data onscreen. Logged data can also be saved to disk in CSV format.

The **LoggingMinAvailableMemorySpaceBytes** setting (see Table 2) enables the user to control the remaining memory space limit.

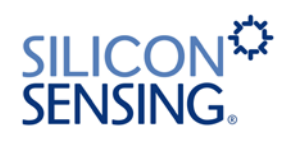

| ndicates the available, remaining memory space.<br>When this value falls below the value set for the<br>LoggingMinAvailableMemorySpaceBytes"<br>setting, logging will stop. |                      |                               |          |                                         | ace.<br>he         | Clears the<br>current logg<br>session from<br>memory. | ing<br>າ         | Displays cap<br>output data.<br>Data column<br>sorted by cli<br>column hear | otured DMU10<br>ns can be<br>cking the<br>der. |
|----------------------------------------------------------------------------------------------------|----------------------|-------------------------------|----------|-----------------------------------------|--------------------|-------------------------------------------------------|------------------|-----------------------------------------------------------------------------|------------------------------------------------|
|                                                                                                    |                      |                               |          |                                         |                    |                                                       |                  |                                                                             |                                                |
| DMU10 U                                                                                                    | tility - Part        | No. 1-10670-020-430           | Rev 6 Re | lease Version 1.0.0                     | 0.33               | - K X M - 7                                           | - m - m - 1      |                                                                             |                                                |
| Disconnect                                                                                                    |                      | vial Pert (COM2)              | - 10     | st massagas                             | _/                 |                                                       |                  |                                                                             |                                                |
| JISCONNECL                                                                                                    | 038 36               | enal Port (COMS)              | - 10     | scillessages [0                         |                    |                                                       |                  |                                                                             | SILICON <sup>3</sup>                           |
| Jisplay L                                                                                                    | ogging S             | ettings                       |          |                                         |                    |                                                       |                  |                                                                             | JEINDING.                                      |
| No. to log                                                                                                    | 2000                 | Stop 26/03/14 15:4            | 8:06     | 1570                                    | Msgs 78 %          |                                                       |                  |                                                                             |                                                |
| Log to                                                                                                    |                      |                               |          | /                                       |                    |                                                       |                  |                                                                             |                                                |
| Log to m                                                                                                    | emory L              | og to disk                    | V        |                                         |                    |                                                       |                  |                                                                             |                                                |
| Available                                                                                                    | e memory (           | Mb) 1523 Clear                | memory   | Save C:\Us                              | ers\alex.chester\A | ppData\Roaming\Silicon                                | Sensing\DMU10\   | Logfiles\ <u>2</u> 014_03_26_14                                             | _32_37 csv Open                                |
| Messar                                                                                                    | eNumber              | TimeStamp                     | Header   | MessageCount                            | AvisX Rate (°/s)   | AvisX Acceleration (a)                                | AvisV Rate (°/s) | AxisV Acceleration (a)                                                      | Avis7 (ate (%s)                                |
| 1                                                                                                    | ic <u>iti</u> annoci | 26/03/14 15:48:06:020         | 21030    | 10057                                   | -1 51335           | -0.02652502                                           | -0.8809855       | -0.1465337                                                                  | 0.07355417                                     |
| 2                                                                                                    |                      | 26/03/14 15:48:06:025         | 21930    | 10958                                   | -1.394871          | 0.02434772                                            | -0.9056702       | -0.1463896                                                                  | 0.3952369                                      |
| 3                                                                                                    |                      | 26/03/14 15:48:06:020         | 21930    | 10959                                   | -1.42435           | -0.02436128                                           | -0.9464331       | -0.1459044                                                                  | 0.2688166                                      |
| 4                                                                                                    |                      | 26/03/14 15:48:06:035         | 21930    | 10960                                   | -1.511813          | -0.02609018                                           | -0.9057178       | -0.1466564                                                                  | 0.3939623                                      |
| 5                                                                                                    |                      | 26/03/14 15:48:06:040         | 21930    | 10961                                   | -1.443791          | -0.02700216                                           | -0.9971146       | -0.1458924                                                                  | 0.1328173                                      |
| 6                                                                                                    | 0                    | 26/03/14 15:48:06:045         | 21930    | 10962                                   | -1.28956           | -0.02171199                                           | -0.7203028       | -0.1454546                                                                  | 0.4059 <b>096</b>                              |
| 7                                                                                                    | Sa                   | ves the 20/03/14 15:48:06:050 | 21930    | 10963                                   | -1.84 Display      | /s.the                                                | -0.8696988       | Opens window                                                                | VS<br>0.1822655                                |
| 8                                                                                                    | cur                  | rent logging 55               | 21930    | 10964                                   | -148 path ai       | nd file <sub>7952</sub>                               | -0.6242486       | Explorer, with                                                              | 0.3066472                                      |
| 9                                                                                                    | ses                  | sion data as 💿                | 21930    | 10965                                   | -1.818name         | of the last                                           | -0.7414145       | the last saved                                                              | 0.289207                                       |
| 10                                                                                                    | a C                  | SV3file.5:48:06:065           | 21930    | 10966                                   | -1. saved          | log file.7                                            | -0.860518        | log file selecte                                                            | d.1431468                                      |
| 11                                                                                                    | -                    | 26/03/14 15:48:06:070         | 21930    | 10967                                   | -1.412226          | -0.02373262                                           | -1.230324        | -0.1459149                                                                  | 0.1916845                                      |
| 12                                                                                                    |                      | 26/03/14 15:48:06:075         | 21930    | 10968                                   | -1.502247          | -0.02294374                                           | -0.9667522       | -0.1454635                                                                  | 0.2193722                                      |
| 13                                                                                                    |                      | 26/03/14 15:48:06:080         | 21930    | 10969                                   | -1.219262          | -0.02294303                                           | -0.9343349       | -0.1435821                                                                  | 0.435986                                       |
| 14                                                                                                    |                      | 26/03/14 15:48:06:086         | 21930    | 10970                                   | -1.385649          | -0.01769476                                           | -0.8868729       | -0.146695                                                                   | 0.3468726                                      |
| 15                                                                                                    |                      | 26/03/14 15:48:06:090         | 21930    | 10971                                   | -1.592738          | -0.02266005                                           | -0.6848789       | -0.1452764                                                                  | 0.1501785                                      |
| 16                                                                                                    |                      | 26/03/14 15:48:06:095         | 21930    | 10972                                   | -1.639897          | -0.02345714                                           | -0.8304454       | -0.1466592                                                                  | 0.1982226                                      |
| 17                                                                                                    |                      | 26/03/14 15:48:06:101         | 21930    | 10973                                   | -1.203052          | -0.02265599                                           | -0.704464        | -0.1480993                                                                  | 0.1447688                                      |
| 18                                                                                                    |                      | 26/03/14 15:48:06:108         | 21930    | 10974                                   | -1.591627          | -0.02325147                                           | -0.7412475       | -0.1464039                                                                  | 0.3054282                                      |
| 19                                                                                                    |                      | 26/03/14 15:48:06:110         | 21930    | 10975                                   | -1.39572           | -0.02514351                                           | -0.8583106       | -0.1484025                                                                  | 0.2981679                                      |
| 20                                                                                                    |                      | 26/03/14 15:48:06:115         | 21930    | 10976                                   | -1.462307          | -0.02451498                                           | -1.043688        | -0.148726                                                                   | 0.2877741                                      |
| 21                                                                                                    |                      | 26/03/14 15:48:06:121         | 21930    | 10977                                   | -1.453273          | -0.02436174                                           | -0.8245493       | -0.1466858                                                                  | 0.6174741                                      |
| 22                                                                                                    |                      | 26/03/14 15:48:06:125         | 21930    | 10978                                   | -1.718336          | -0.02157076                                           | -0.8723904       | -0.1479455                                                                  | -0.006273418                                   |
| 23                                                                                                    |                      | 26/03/14 15:48:06:133         | 21930    | 10979                                   | -1.560361          | -0.02327111                                           | -0.9651546       | -0.1448165                                                                  | 0.3255304                                      |
| 24                                                                                                    |                      | 26/03/14 15:48:06:135         | 21930    | 10980                                   | -1.461255          | -0.02360152                                           | -1.089978        | -0.1444772                                                                  | 0.4627824                                      |
|                                                                                                    |                      |                               |          | A 10 A 10 A 10 A 10 A 10 A 10 A 10 A 10 | 1 1 40E0E7         |                                                       |                  |                                                                             |                                                |

Figure 9: Log to memory Tab

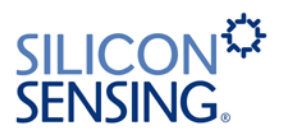

### 5.4.4.3 Log to Disk

This option should be used for logging large amounts of data.

Log files are created automatically, using a sort friendly date-time file name format.

Year, month, day, hour, minute, second, millisecond

Eg: \_2014\_03\_25\_16\_40\_29.csv

The location that log files are stored in can be set by clicking the log file location display box or by editing the **LoggingLogFileDirectory** setting (section 5.4.5). If the **LoggingLogFileDirectory** setting is left empty, a default location will be used.

The size that a log file is allowed to grow to is set by the **LoggingRecordsPerLogFile** setting (section 5.4.5). When this size is reached, a new log file is created.

The **LoggingMinAvailableDriveSpaceBytes** setting (section 5.4.5) allows the user to control the remaining drive space limit.

| Indicates the available, remaining<br>When this value falls below the<br><b>LoggingMinAvailableDriveSpa</b><br>logging will stop.                             | ng drive space.<br>value set for the<br><b>aceBytes</b> setting,                     | Displays DMU10 output<br>data in real-time using<br>level meters.<br>Red = +ve<br>Blue = -ve" |                                 |
|----------------------------------------------------------------------------------------------------|--------------------------------------------------------------------------------------|-----------------------------------------------------------------------------------------------|---------------------------------|
|                                                                                                    |                                                                                      |                                                                                               |                                 |
| DMU10 Utility - Part No. 1-10670-020-430 Rev 6                                                                                                    | Release Version 1.0.0.33                                                             |                                                                                               |                                 |
| Disconnect USB Serial Port (COM3)                                                                                                    | Lost messages 0                                                                      |                                                                                               | SILICON <sup>S</sup><br>SENSING |
| No. to log 2000 Stop 26/03/14 17:57:41                                                                                                    | 1606 Msgs 80 %                                                                       |                                                                                               |                                 |
| Available drive space (Mb) 35629 Log I                                                                                                    | ile C:\Users\alex.chester\AppData\Roar                                               | ming\Silicon Sensing\DMU10\Logfiles\ <u>2</u> 014_08_26_17                                    | 7_57_41.csv Open                |
| Message Count                                                                                                    | 55680                                                                                |                                                                                               |                                 |
| Axis X Rate (°/s)                                                                                                    | -001 48                                                                              |                                                                                               |                                 |
| Axis X Acceleration (g)                                                                                                    | -09.02                                                                               |                                                                                               |                                 |
| Axis Y Rate (Displays the path<br>Axis Y Accel of the current log<br>Axis Z Rate (Displays the path<br>Log file size is de<br>Axis Z Accel setting. When this | and file name file. 15<br>file. 15<br>termined by the<br>PerLogFile<br>size has been | Opens Windows       Explorer, with the       current log file dire       selected.            | ectory                          |
| Average Sen reached, a new lo<br>Average IM<br>Axis_X_Det file directory selectory<br>Axis_X_Deta_Vel (m/s)                                                   | ng file is                                                                           |                                                                                               |                                 |
| Axis_Y_Delta_Theta (°)                                                                                                    | -000.00                                                                              |                                                                                               |                                 |
| Axis_Y_Delta_Vel (m/s)                                                                                                    | -000.01                                                                              |                                                                                               |                                 |
| Axis_Z_Delta_Theta (°)                                                                                                    | 000.00                                                                               |                                                                                               |                                 |
| Axis_Z_Delta_Vel (m/s)                                                                                                    | -000.05                                                                              |                                                                                               |                                 |
| Axis X BIT Data                                                                                                    | 00000                                                                                |                                                                                               |                                 |
| Axis Y BIT Data                                                                                                    | 00000                                                                                |                                                                                               |                                 |
| Axis Z BIT Data                                                                                                    | 00000                                                                                |                                                                                               |                                 |

Figure 10: Log to disk Tab

|                 | ning     | Silicon Sensing A DMIIIO | Logfiler         | - to Search Leafiler          |         |   |
|-----------------|----------|--------------------------|------------------|-------------------------------|---------|---|
| Organize  Inclu | de in li | ibrary  Share with       | New folder       | Jeanen Logines                |         |   |
| ☆ Favorites     | <b>^</b> | Name                     | Date modified    | Туре                          | Size    |   |
| 🧮 Desktop       | =        | 2014_03_31_14_01_43      | 31/03/2014 14:02 | Microsoft Excel Comma Separat | 2,433 K | В |
| \rm Downloads   |          | A _2014_03_31_14_02_43   | 31/03/2014 14:03 | Microsoft Excel Comma Separat | 2,443 K | В |
| 📃 Recent Places |          | 🐴 _2014_03_31_14_03_43   | 31/03/2014 14:04 | Microsoft Excel Comma Separat | 2,445 K | В |
|                 |          | 🖳 _2014_03_31_14_04_43   | 31/03/2014 14:05 | Microsoft Excel Comma Separat | 2,445 K | В |
| 🥽 Libraries     |          | 🐴 _2014_03_31_14_05_44   | 31/03/2014 14:06 | Microsoft Excel Comma Separat | 2,437 K | В |
| Documents       | -        |                          |                  |                               |         |   |
| 5 items         |          |                          |                  |                               |         |   |

Figure 11: Log files in the default log file directory

# 5.4.5 Settings Tab

The **Settings** tab displays application user settings for editing. If you require a setting to become permanent (i.e. persist between DMU10 Utility re-starts) click **Save settings**.

| DMU10 Utility - Part No. 1-10670-020-430 Rev 6 Release Version 1.0.0.33 |                                                                               |  |  |  |  |
|-------------------------------------------------------------------------|-------------------------------------------------------------------------------|--|--|--|--|
| Connect NONE -                                                          | Baud 460800 V Lost messages 0 Mode NOT CONNECTED                              |  |  |  |  |
| Firmware 0 SN 0                                                         |                                                                               |  |  |  |  |
|                                                                         |                                                                               |  |  |  |  |
| Display Logging Settings                                                |                                                                               |  |  |  |  |
|                                                                         |                                                                               |  |  |  |  |
| ▲ Misc                                                                  |                                                                               |  |  |  |  |
| FlashLoaderExeArguments                                                 | -cpn 5br 115200db 8sb 1to 1000 -i "STM32F303_256K" -eall -dfn "FileName.hex"v |  |  |  |  |
| FlashLoaderUploadDefaultDirectory                                       | Unused                                                                        |  |  |  |  |
| LoggingLogFileDirectory                                                 |                                                                               |  |  |  |  |
| LoggingMinAvailableDriveSpaceBytes                                      | 10000000                                                                      |  |  |  |  |
| LoggingMinAvailableMemorySpaceBytes                                     | 30000000                                                                      |  |  |  |  |
| LoggingRecordsPerLogFile                                                | 60000                                                                         |  |  |  |  |
| Unlock                                                                  | CUSTOMER_EVAL                                                                 |  |  |  |  |
| VCP_Device_ID_ATTI_PL303_P                                              | New PL DC Power Supply                                                        |  |  |  |  |
| VCP_Device_ID_DLP_1014                                                  | 12345678A                                                                     |  |  |  |  |
| VCP_Device_ID_MEV                                                       | +MV                                                                           |  |  |  |  |
|                                                                         |                                                                               |  |  |  |  |
| LoggingRecordsPerLogFile                                                |                                                                               |  |  |  |  |
|                                                                         |                                                                               |  |  |  |  |
|                                                                         |                                                                               |  |  |  |  |
|                                                                         | Save settings                                                                 |  |  |  |  |
|                                                                         |                                                                               |  |  |  |  |

Figure 12: Settings Page

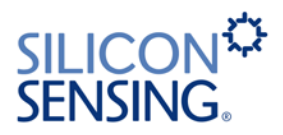

### 5.4.5.1 Default Settings

The following default application settings are used.

| Setting name and description                                                                                                    | Default value |
|----------------------------------------------------------------------------------------------------|---------------|
| FlashLoaderUploadDefaultDirectory                                                                                                    |               |
| This setting should be left empty                                                                                                    |               |
| LoggingLogFileDirectory                                                                                                    |               |
| Overrides the default location for storing log<br>files. This can be edited here or set from the<br>"Log to Disk" page using a selection dialog.<br>Leave this setting empty if you want the<br>default location to be used.                         |               |
| LoggingMinAvailableDriveSpaceBytes                                                                                                    | 10000000      |
| When logging data to disk, logging will stop<br>when the remaining drive space (in bytes)<br>drops to this limit.                                                                                                    |               |
| LoggingMinAvailableMemorySpaceBytes                                                                                                    | 30000000      |
| When logging data to memory, logging will stop when the remaining memory space (in bytes) drops to this limit.                                                                                                    |               |
| LoggingRecordsPerLogFile                                                                                                    | 60000         |
| When the number of records in a log file<br>reaches this limit, a new log file is created. The<br>DMU10 outputs data at 200Hz so the default<br>setting of 60000 will result in a new file every 5<br>minutes that is approximately 12.5 Mb in size. |               |
| Unlock                                                                                                    | Empty         |
| This setting should be left empty.                                                                                                    |               |

#### **Table 2: Default Settings**

Please do not attempt to change any parameters not listed in Table 2. Changes may result in non-functioning software.

# 5.4.6 Changing the MEV 485i Driver Settings

To perform correctly the DMU10 utility software requires non-default MEV 485i driver settings.

The software will attempt to change them if it detects that they are incorrect.

If the software cannot change these settings, it will inform the user by displaying a message.

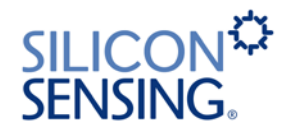

| Error writing to Windows registry:<br>Error writing ConfigData key.<br>Requested registry access is not allowed.<br>Error writing LatencyTimer key.<br>Requested registry access is not allowed.<br>Virtual COM Port driver settings could not be written. Please refer to the User<br>Manual for instruction on how to change these settings. |
|----------------------------------------------------------------------------------------------------|
| ОК                                                                                                    |

If a message like this appears, follow the procedure below to change the settings:

- Open Windows Device Manager. Instructions for doing this vary between operating systems. In Windows 7, this can be accessed using Start / Control Panel / Hardware and Sound / Device Manager.
- 2. Open Ports (COM & LPT)

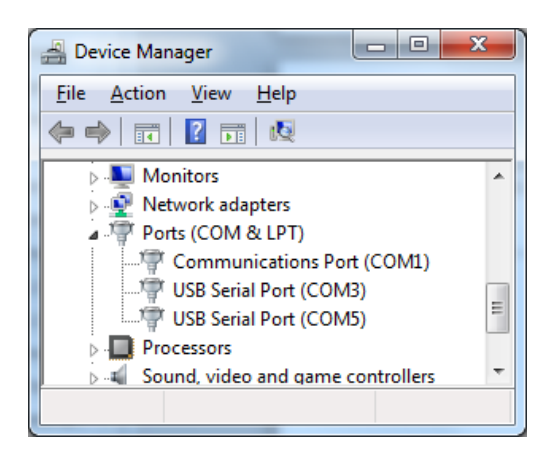

3. Double click the port that requires changing (the COM port that the DMU10 Utility will connect to)

| USB Serial Port (COM5) Properties              |                   |                         |        |  |
|------------------------------------------------|-------------------|-------------------------|--------|--|
| General                                        | Port Settings Dr  | iver Details            |        |  |
| 1                                              | USB Serial Port ( | COM5)                   |        |  |
|                                                | Device type:      | Ports (COM & LPT)       |        |  |
|                                                | Manufacturer:     | FTDI                    |        |  |
|                                                | Location:         | on USB Serial Converter |        |  |
| Device status This device is working properly. |                   |                         |        |  |
|                                                |                   | ОК                      | Cancel |  |

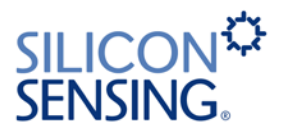

4. Select the **Port Settings** tab.

| USB Serial Port (COM5) Properties    |
|--------------------------------------|
| General Port Settings Driver Details |
| <u>B</u> its per second: 9600        |
| <u>S</u> top bits: 1 ▼               |
| Flow control: None                   |
| Advanced Restore Defaults            |
| OK Cancel                            |

5. Click **Advanced**. If this results in a message informing you that you do not have write privilages for the registry then you must obtain Administrator rights before continuing with this procedure. Otherwise, change the **Receive (Bytes)** value to 2240 and the **Latency Timer (msec)** value to 1 (as shown below).

| COM Port Number:                          |                     | •                             | OK       |
|-------------------------------------------|---------------------|-------------------------------|----------|
|                                           |                     |                               | UK       |
| USB Transfer Sizes                        |                     |                               | Cancel   |
| Select lower settings to correct performa | ance problems at lo | w baud rates.                 |          |
| Select higher settings for faster perform | ance.               |                               | Defaults |
| Receive (Bytes):                          | 2240 -              |                               |          |
| Transmit (Bytes):                         | 4096 🔻              |                               |          |
| BM Options                                |                     | Miscellaneous Options         |          |
| Select lower settings to correct response | e problems.         | Serial Enumerator             |          |
|                                           |                     | Serial Printer                |          |
| Latency Timer (msec):                     | 1 -                 | Cancel If Power Off           |          |
|                                           |                     | Event On Surprise Removal     |          |
| Timeouts                                  |                     | Set RTS On Close              |          |
| Minimum Read Timeout (msec):              | 0 -                 | Disable Modem Ctrl At Startup |          |
| Minimum Write Timeout (msec):             |                     |                               |          |

6. Click **OK** to save these settings.

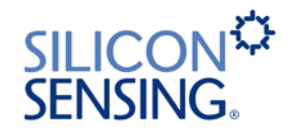

# 6 Using the DMU10 without the Evaluation Kit

The information in this section is provided to enable the user to use the DMU10 with alternative logging equipment.

3.1V 3.2 to 5.25 **Expansion Port** PL1\_2 Orion X 3.1V 3.1V regulator Temperature sensor GND PL1\_1 3.1V 3.1V 3.1V RX Lo PL1\_3 RX RX\_Hi PL1\_4 RS422 Orion Y I/F ORION SPI I/F TX\_Lo PL1\_9 тх тх\_ні PL1\_10 TX\_TRISTATE RS422\_TERMINATION Microcontroller 3.1V Factory Use PL1\_12 SPARE PL1\_11 FREE RUN PL1\_6 AUX Orion Z PL1\_7 SYNC PL1\_8 RESET PL1\_5 Т

Figure 13 shows the internal architecture for DMU10.

Figure 13: DMU10 Architecture

Table 3 shows the connector pin out for DMU10. Note: Pin 1 is the left pin when looking into the connector.

| Pin | Signal Name    | Signal                                    | In / Out |
|-----|----------------|-------------------------------------------|----------|
| 1   | GND            | Power Supply Ground (0V)                  | I        |
| 2   | 5V             | +5 V DC power supply                      | I        |
| 3   | Rx_Lo-         | Serial digital data input - RS-422        | I        |
| 4   | Rx_Hi+         | Serial digital data input - RS-422        | I        |
| 5   | RESET          | Processor reset (active low)              | I        |
| 6   | Enable/Disable | Serial Stream control                     | I        |
| 7   | Spare          | Do not connect to                         | N/A      |
| 8   | Sync Pulse     | Pulse at set sampling point (active high) | 0        |
| 9   | Tx_Lo-         | Serial digital data output - RS-422       | 0        |
| 10  | Tx_Hi+         | Serial digital data output - RS-422       | 0        |
| 11  | Spare          | Do not connect to                         | N/A      |
| 12  | Boot0          | Programming control pin                   | I        |

| Table 3: Connector Pin C | Out |
|--------------------------|-----|
|--------------------------|-----|

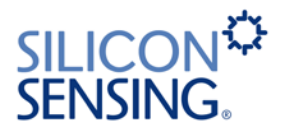

A typical connection to a host system is shown in Figure 14. Note that some connections are not essential for correct operation.

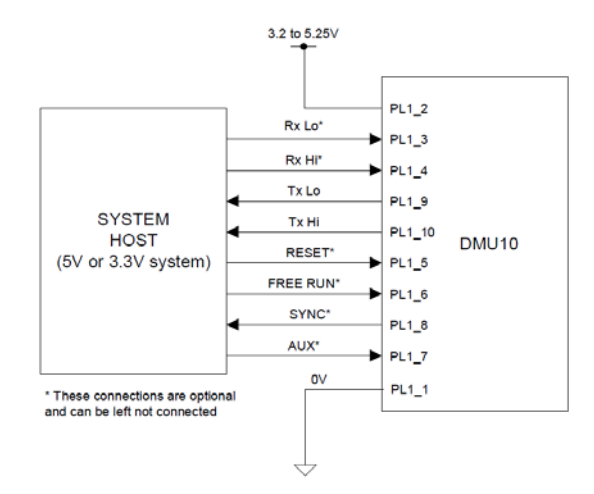

#### Figure 14: Connection to a Host System

| ltem | Word  | Data Item               | Value / Units                                                            |
|------|-------|-------------------------|--------------------------------------------------------------------------|
| 0    | 0     | Header                  | 16 Bit, 0x55AA                                                           |
| 1    | 1     | Message Count           | 16 Bit, 0 to 65535 decimal.                                              |
| 2    | 2-3   | Axis X Rate             | 32 Bit Single Precision FP, (°/s).                                       |
| 3    | 4-5   | Axis X Acceleration     | 32 Bit Single Precision FP, (g).                                         |
| 4    | 6-7   | Axis Y Rate             | 32 Bit Single Precision FP, (°/s).                                       |
| 5    | 8-9   | Axis Y Acceleration     | 32 Bit Single Precision FP, (g).                                         |
| 6    | 10-11 | Axis Z Rate             | 32 Bit Single Precision FP, (°/s).                                       |
| 7    | 12-13 | Axis Z Acceleration     | 32 Bit Single Precision FP, (g).                                         |
| 8    | 14-15 | Aux Input Voltage       | 32 Bit Single Precision FP, (volts).                                     |
| 9    | 16-17 | Average IMU Temperature | 32 Bit Single Precision FP, (°C).                                        |
| 10   | 18-19 | Axis X Delta Theta      | 32 Bit Single Precision FP, (°).                                         |
| 11   | 20-21 | Axis X Delta Vel        | 32 Bit Single Precision FP, (m/s).                                       |
| 12   | 22-23 | Axis Y Delta Theta      | 32 Bit Single Precision FP, (°).                                         |
| 13   | 24-25 | Axis Y Delta Vel        | 32 Bit Single Precision FP, (m/s).                                       |
| 14   | 26-27 | Axis Z Delta Theta      | 32 Bit Single Precision FP, (°).                                         |
| 15   | 28-29 | Axis Z Delta Vel        | 32 Bit Single Precision FP, (m/s).                                       |
| 16   | 30    | Axis X BIT Data         | 16 Bit, 0 to 65535 decimal.                                              |
| 17   | 31    | Axis Y BIT Data         | 16 Bit, 0 to 65535 decimal.                                              |
| 18   | 32    | Axis Z BIT Data         | 16 Bit, 0 to 65535 decimal.                                              |
| 19   | 33    | Checksum                | 16 Bit 2's Complement of the 16 Bit Sum of the Previous 0-18 data items. |

Table 4 describes the format of the data output message for DMU10.

**Table 4: Operational Message Data Output Descriptions** 

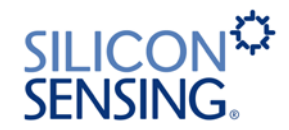

# 6.1 Sensor Sampling and Synchronisation

When the DMU10 Evaluation Kit is not used, it is possible to make use of the 'Sync Pulse' output from the DMU10.

The Inertial Sensors within DMU10 are all sampled at 1000 Hz. The 'Sync Pulse' on the connector is set HIGH at the start of the sampling and returned to LOW when the last Inertial Sensor is sampled. Pulses are therefore seen on the connector at 1000 Hz.

The Inertial Sensors measurements are then be filtered with a 2nd order low pass filter, also running at 1000 Hz. The factory default setting for this filter is to have a corner frequency of 100 Hz.

The DMU10 message is output at 200 Hz, of every 5th sampling cycle. The sequence is:

- Cycle 1: Sample Sensors, 2nd order Filter.
- Cycle 2: Sample Sensors, 2nd order Filter, Calculate Sensor Compensation.
- Cycle 3: Sample Sensors, 2nd order Filter, Apply Sensor Compensation.
- Cycle 4: Sample Sensors, 2nd order Filter,
- Cycle 5: Sample Sensors, 2nd order Filter, Transmit Message.

The message is transmitted after the 'Sync Pulse' associated with Cycle 5 has returned LOW. The Inertial data included in the message is when the 'Sync Pulse' associated with Cycle 3 was HIGH. This enables the external equipment to synchronise with the time when the Inertial Data was valid.

The Output Message is output on the RS422 Serial output at 460,800 baud using a nonreturn to zero protocol. Each message contains a start bit (logic 0), 8 data bits and 2 stop bits (logic 1).

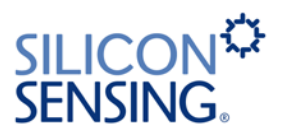

### 7 DMU10 Electrical Connections

The interface cable shown in Figure 15 enables the DMU10 to be connected directly to the MEV interface allowing the application to be used immediately.

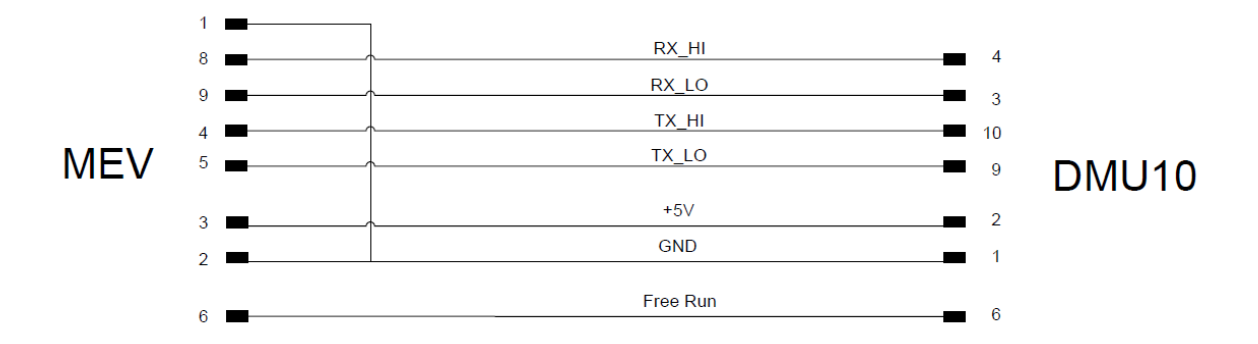

#### Figure 15: Interface Cable 630486-0940

If the user has a dedicated communication protocol system they wish to use, the blank connector shown in Figure 16 can be used.

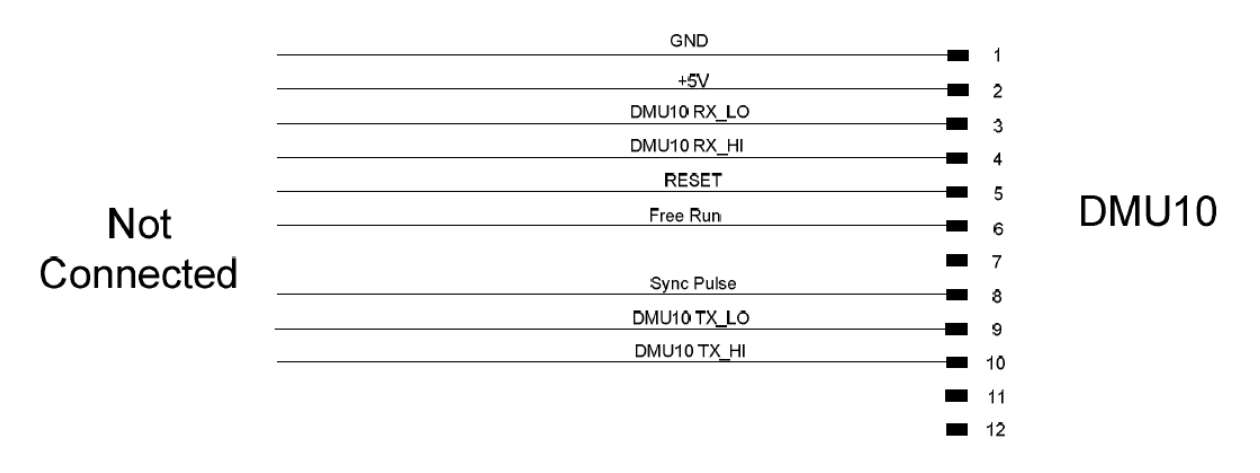

#### Figure 16: Blank Connector for Customer Use

The blank connector has all the connections pre-crimped to the mating half of the PCB connector, so it can be easily worked into an existing system if required. Figure 17 highlights pin numbering of the blank cable connector.

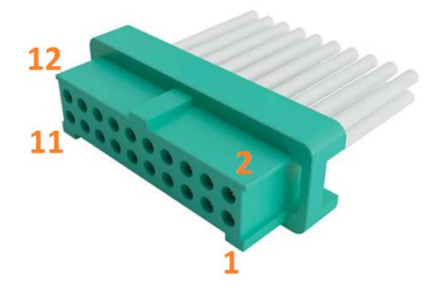

Figure 17: Pin numbering of the blank cable connector

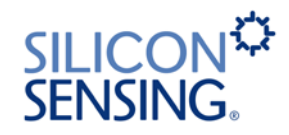

### 8 Installation

The installation drawing for DMU10 is shown in Figure 18.

The (unpackaged) DMU10 is an OEM product supplied as a PCB. It is recommended that it is mounted on spacers or pillars using the four mounting holes provided. These holes are 2.3 mm diameter holes, designed as clearance holes for 2 mm screws.

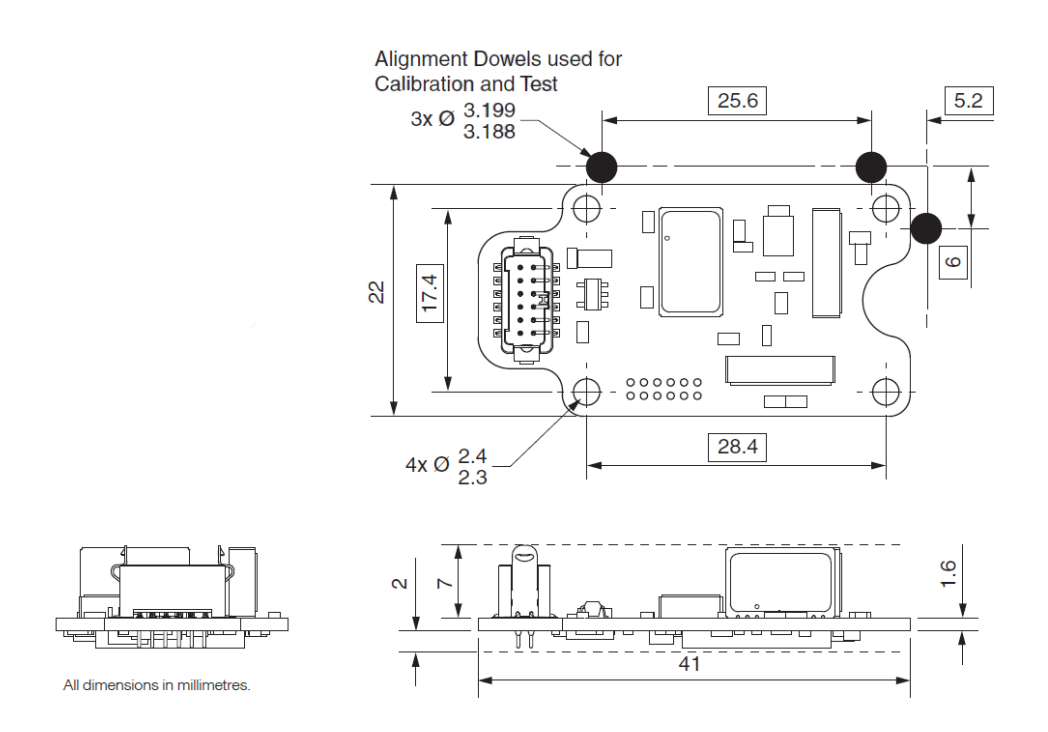

Figure 18: DMU10 Installation

During calibration of the DMU10, alignment is achieved using external reference dowels on two edges of the PCB. These two faces therefore form the Datum for alignment purposes.

# 9 Software Updates

If there has been an update to the software supporting the DMU10 Evaluation Kit, it can be downloaded from the 'Software' section of the download library at:

http://www.siliconsensing.com/information-centre/downloads-library/

# **10 Contact Details**

If you require any additional information about the DMU10 Evaluation Kit or any other products please contact Silicon Sensing via:

Web: www.siliconsensing.com

Email: sales@siliconsensing.com

Address: Silicon Sensing Systems Limited Clittaford Road Southway Plymouth Devon PL6 6DE

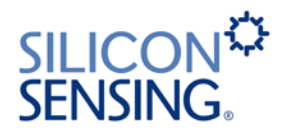

This is the final page of this document